# **DE** - Installationsanleitung

# Management Interface

Interface zum Anschluss an den Gruppenbus einer CONCENTO<sup>CARE</sup> Rufanlage bietet Schnittstellen zu:

- PC mit Management Software über LAN für Konfiguration und Protokollierung.
- DECT-Anlage oder Personensuchanlage PSA (ESPA 4.4.4) zur Über-tragung von Ruf- und Systemmeldungen.
- Analoges Telefonnetz (a/b-Schnittstelle) zur Rufbearbeitung per Te-lefon über Sprachansagen. In Systemen mit Sprechen auch zur Sprechkommunikation.
- Störmeldeeinrichtungen (Störmelderelaisausgang)

HINWEIS! Es ist nur 1 Management Interface oder 1 Systemschnittstelle LAN am Gruppenbus anschließbar.

HINWEIS! Die vollständige Installation des Systems ist im Technischen Handbuch beschrieben.

### A Produktbeschreibung

# **EN - Installation Instructions**

# Management Interface

Interface for connection to the group bus of a CONCENTO  $^{\mbox{CARE}}$  nurse call system offers interfaces for:

- PC with management software via LAN for configuration and log-ging.
- DECT system or radio paging system (ESPA 4.4.4) for the transmission of call and system messages.
- Analogue telephone network (a/b interface) for handling of calls per telephone via speech messages. In speech communication systems also for speech communication.
- Fault message facilities (fault message relay output).

NOTE! Only 1 management interface or system interface LAN can be connected to the group bus.

NOTE! The complete installation of the system is described in the Technical Manual.

# A Product description

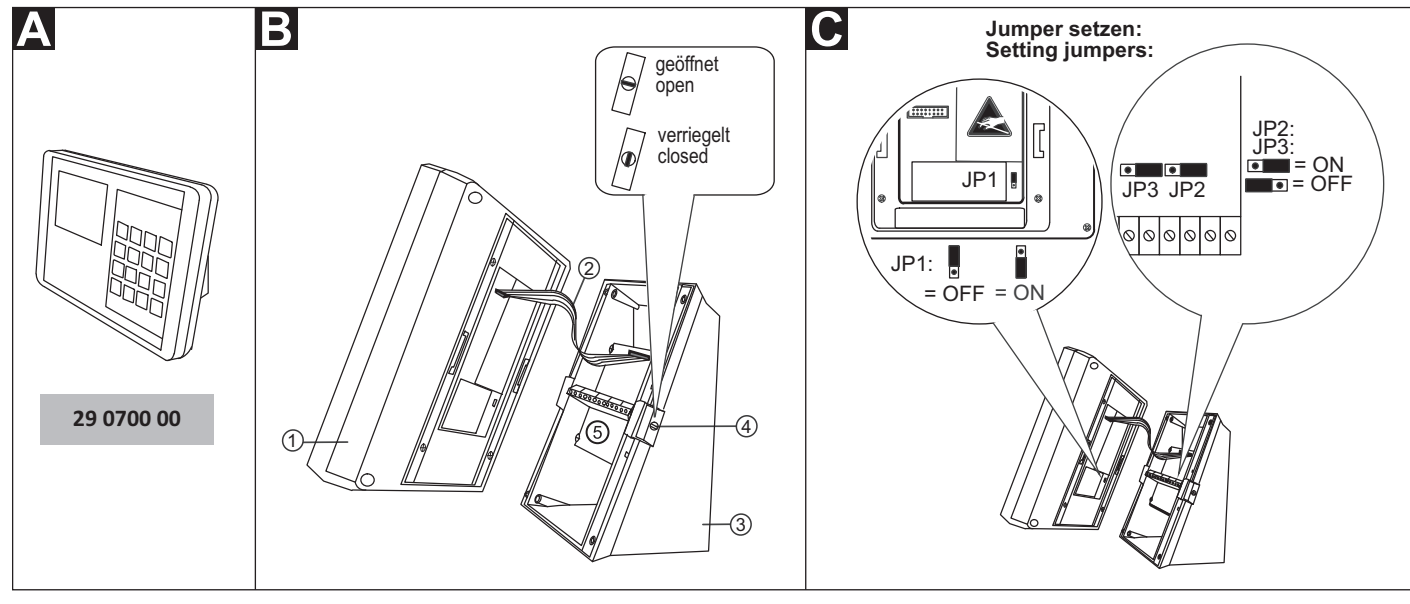

Tunstall GmbH, Orkotten 66, 48291 Telgte, Germany, www.tunstall.de

- [1] Bedienpanel [2] Flachkabel
- [4] Befestigungsklipp mit integrier-
- tem Drehriegel-Verschluss
- [3] Sockel
- [5] Anschlussfeld im Sockel

# Demontage und Abklemmen

Im Auslieferungszustand ist das Management Interface zusammengebaut und muss zunächst demontiert werden:

- Stecker, die an den Steckbuchsen auf der Unterseite des Manage-1 ment Interface angeschlossen sind, abziehen.
- Drehriegel-Verschlüsse [4] rechts und links am Sockel [3] mit einem 2. Schraubendreher in Position "geöffnet" drehen.
- Bedienpanel [1] mit beiden Händen festhalten und gleichzeitig bei-3. de Befestigungsklipps [4] eindrücken.
- 4. ACHTUNG! Bedienpanel [1] und Sockel [3] sind durch ein Flachkabel [2] miteinander verbunden. Bedienpanel [1] vorsichtig vom Sockel [3] abnehmen.
- 5. Flachkabel [2] vom Sockel [3] abziehen.
- Adern im Anschlussfeld [5] des Sockels [3] abklemmen (Schraub-6 klemmen).

- [1] Control panel
- [4] Retaining clip with integrated
- [2] Flat ribbon cable [3] Base
- rotary lock [5] connection field in the base

# Dismantling and disconnecting

At the point of delivery the management interface is assembled and must first be dismantled:

- Pull off the plugs that are connected to the female connectors on 1 the underside of the management interface.
- Turn the rotary locks [4] at the right and left on the base [3] to the 2. "open" position with a screwdriver.
- Hold the control panel [1] with both hands and simultaneously press in both retaining clips [4].
- CAUTION! The control panel [1] and the base [3] are joined by means of a flat ribbon cable [2]. Carefully remove the control panel [1] from the base [3].
- 5. Pull the flat ribbon cable [2] from the base [3].
- Disconnect the wires in the connection field [5] of the base [3] 6 (screw-type terminals).

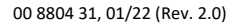

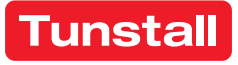

# **DE - Installationsanleitung**

### Montage

Wandmontage auf einteilige Einbaudose oder auf Kabelkanal:

- 1. Jumper setzen (Siehe Abschnitt "Jumper setzen").
- Adern zum Anschluss an das Anschlussfeld [5] im Sockel [3] gemäß 2. Abschnitt "Anschluss" vorbereiten.
- 3. Sockel [3] an den vier Montagelöchern mit Schrauben und Dübeln an der Wand befestigen.
- 4. Anschlussleitungen durch den Ausbruch im Sockel [3] führen.
- 5. Adern gemäß Abschnitt "Anschluss" an den Anschlussklemmen im Sockel [3] anschließen.
- 6. Flachkabel [2] anschließen.
- 7. Bedienpanel [1] auf Sockel [3] drücken, bis es hörbar einrastet.
- 8. Beide Drehriegel-Verschlüsse [4] mit einem Schraubendreher in Position "verriegelt" drehen.
- 9. Anschlusskabel mit Stecker gemäß Abschnitt "Anschluss" an Steckbuchsen auf der Unterseite des Management Interface anschließen.

Bevor das Management Interface funktionsbereit ist, muss es konfiguriert werden, siehe nächste Seite.

# C Jumper setzen

Jumper gemäß der folgenden Ubersicht setzen:

| Nr. | Lage                     | Einstellung                                                                                                    |
|-----|--------------------------|----------------------------------------------------------------------------------------------------|
| JP1 | Rückseite<br>Bedienpanel | Im Betrieb muss JP1 immer auf ON stehen.<br>Hierdurch wird eine Li-Batterie aktiviert.<br>Sie dient zur Versorgung der internen Uhr<br>bei Ausfall der 24V-DC-Spannungsversor-<br>gung. Werkseinstellung: OFF.                            |
| JP2 | Anschlussfeld            | Werkseinstellung ON nicht verändern.                                                                                                    |
| JP3 | Anschlussfeld            | Busabschluss: Wenn das Management<br>Interface der erste oder letzte Teilnehmer<br>am Gruppenbus ist, muss der Bus abge-<br>schlossen werden. Hierzu JP3 auf ON set-<br>zen. Kein Busabschluss: Einstellung OFF.<br>Werkseinstellung: ON. |

# **EN - Installation Instructions**

# B Mounting

Wall mounting on a one-gang back box or on cable duct:

- 1. Set the jumpers (see section "Setting jumpers").
- Prepare the wires for connection to the connection field [5] in the 2. base [3] according to section "Connection".
- 3. Mount the base [3] to the wall on the four mounting holes with screws and dowels.
- 4. Feed the connection lines through the break-out in the base [3].
- 5. Connect the wires to the connection terminals in the base [3] according to section "Connection".
- 6. Connect the flat ribbon cable [2].
- 7. Press the control panel [1] onto the base [3] until it latches in audibly.
- 8. Turn both rotary locks [4] to the "locked" position with a screwdriver.
- Connect the connection cables with plug to the female connectors 9. on the underside of the management interface according to section "Connection".

Before the management interface is ready for operation it must be configured, see the following page.

# Setting jumpers

Set the jumpers according to the following overview:

| Nr. | Position                             | Setting                                                                                                    |  |
|-----|--------------------------------------|----------------------------------------------------------------------------------------------------|--|
| JP1 | Rear side of<br>the control<br>panel | During operation JP1 must always be set on<br>ON. This activates an lithium battery. It is<br>used to supply the internal clock in the<br>event of a failure of the 24V DC power sup-<br>ply. Factory setting: OFF.       |  |
| JP2 | Connection field                     | Do not change factory setting ON.                                                                                                    |  |
| JP3 | Connection<br>field                  | Bus termination: If the management inter-<br>face is the first or last subscriber on the<br>group bus, the bus must be terminated. For<br>this, set JP3 on ON. No bus termination: Set-<br>ting OFF. Factory setting: ON. |  |

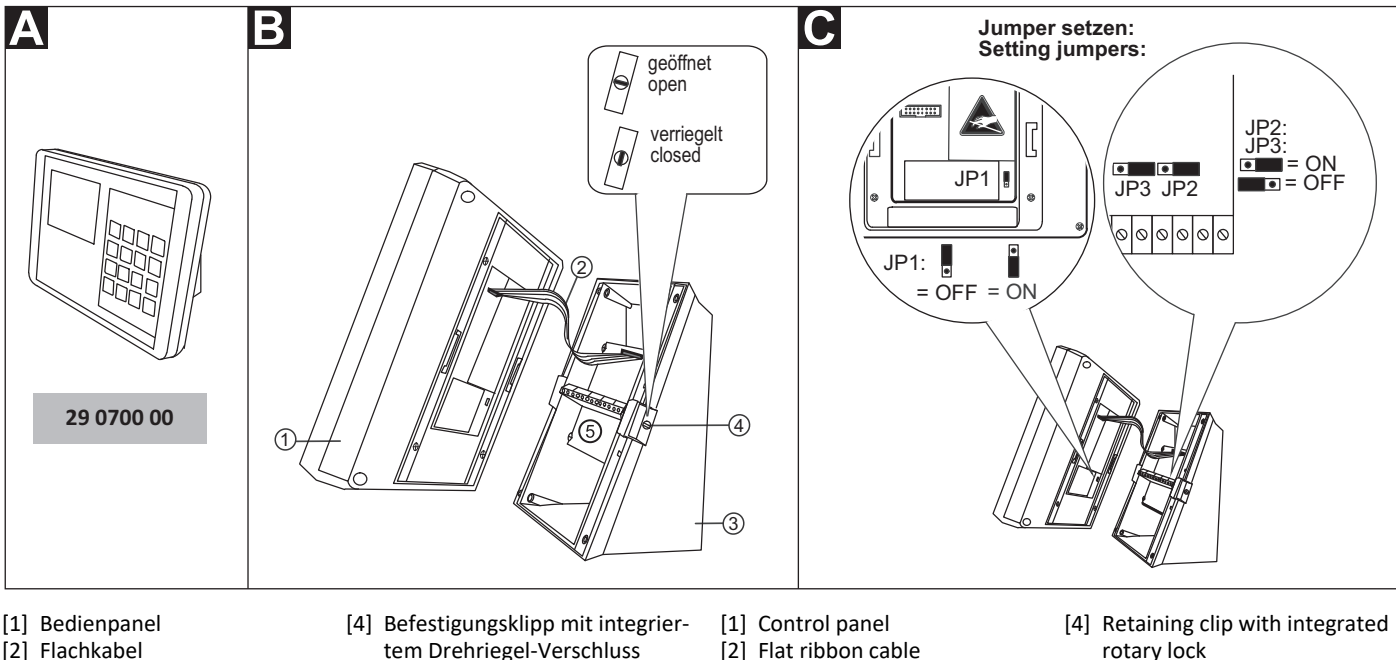

[3] Sockel

- tem Drehriegel-Verschluss [5] Anschlussfeld im Sockel
- [2] Flat ribbon cable [3] Base
- rotary lock
- [5] connection field in the base

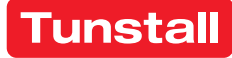

E Anschluss

# **EN - Installation Instructions**

### Connection

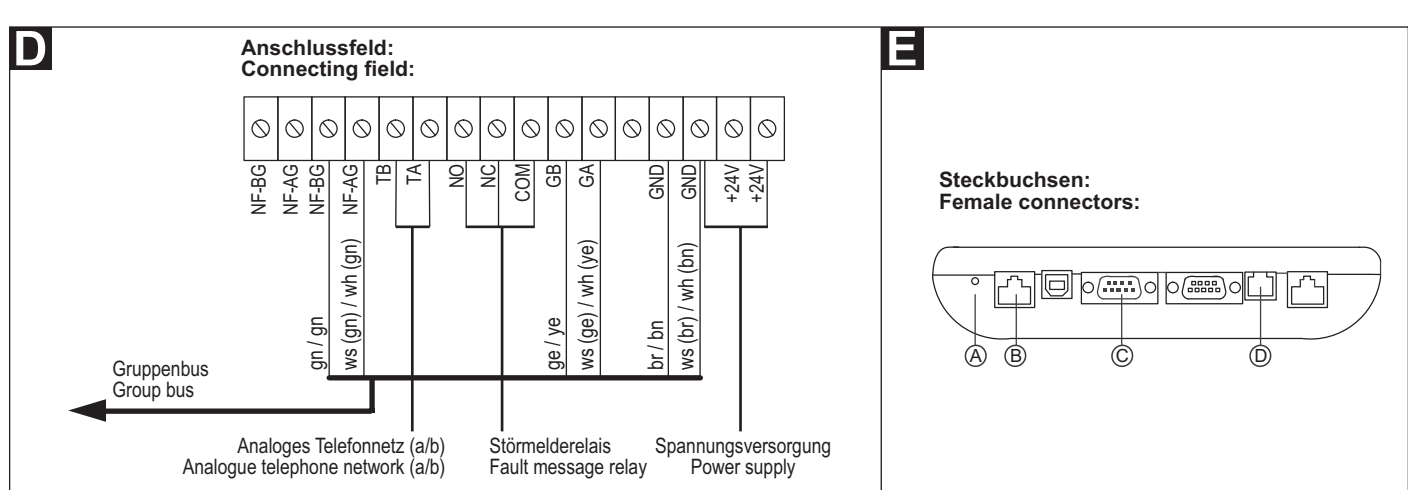

#### Hinweise zu den Anschlüssen:

| D Anschlussfeld (im Sockel)   |                                 |                                                                                                    |  |  |
|-------------------------------|---------------------------------|----------------------------------------------------------------------------------------------------|--|--|
| Gruppenbus                    |                                 | NF-AG und NF-BG werden in Systemen ohne Sprechen nicht benutzt.                                                                                     |  |  |
| Spannungsversorgung           |                                 | Anschluss an die Spannungsversorgung<br>einer physikalischen Gruppe. Strombe-<br>darf berücksichtigen!                                              |  |  |
| Analoges<br>Telefonnetz (a/b) |                                 | Anschluss auch an RJ11-Buchse [D] mög-<br>lich. Jedoch nur eine Anschlussmöglich-<br>keit darf benutzt werden!                                      |  |  |
| Störmelderelais               |                                 | Potentialfrei. Schaltleistung: 2 A.<br>Schaltet für 2 Sekunden bei: Störung am<br>Gruppenbus, Störung einzelner Module<br>des Management Interface. |  |  |
| E                             | Steckbuchsen (Geräteunterseite) |                                                                                                    |  |  |
| Α                             | Reset-Taste                     | -                                                                                                    |  |  |
| В                             | Management Soft-<br>ware        | RJ45-Buchse für Anschluss an das LAN mit Management Software.                                                                                       |  |  |
| С                             | PSA oder DECT<br>(ESPA 4.4.4)   | Sub-D-Stecker, 9-polig (RS232). Maxi-<br>male Leitungslänge: 10 m.                                                                                  |  |  |
| D                             | Analoges Telefon-<br>netz (a/b) | RJ11-Buchse.                                                                                                    |  |  |

#### D Leitungen am Anschlussfeld im Sockel anschließen

- 1. Die Anschlusskabel auf geeignete Länge abmanteln. Kabelschirm und Beidraht bis zum Kabelmantel entfernen. Adern abisolieren.
- 2. Adern gemäß Anschlussplan an den Anschlussklemmen (Schraubklemmen) anschließen.

# **E** Leitungen an den Steckbuchsen auf der Geräteunterseite anschließen

1. Wenn die Adern am Anschlussfeld im Gerätesockel angeschlossen sind und das Gehäuse wieder verschlossen ist, die Stecker auf der Geräteunterseite gemäß Anschlussplan einstecken.

#### Information on the connections:

| D                                          | Connection field (in the base):                   |                                                                                                    |  |
|--------------------------------------------|---------------------------------------------------|----------------------------------------------------------------------------------------------------|--|
| Group bus                                  |                                                   | NF-AG and NF-BG are not used in sys-<br>tems without speech communication.                                                                                        |  |
| Power Supply                               |                                                   | Connection to the power supply of a physical group. Take current consump-<br>tion into consideration!                                                             |  |
| Analogue telephone<br>network (a/b)        |                                                   | Connection to an RJ11 socket [D] is also<br>possible. However, only one option for<br>connection is permitted to be used!                                         |  |
| Fault message relay                        |                                                   | Potential-free. Switching capacity: 2 A.<br>Switches for 2 seconds when: Fault on<br>the group bus, fault on individual mod-<br>ules of the management interface. |  |
| E Female connectors (underside of device): |                                                   |                                                                                                    |  |
| А                                          | Reset button                                      | -                                                                                                    |  |
| В                                          | Management soft-<br>ware                          | RJ45 socket for connection to the LAN with the management software.                                                                                               |  |
| С                                          | Radio paging sys-<br>tem or DECT (ESPA<br>4.4.4). | Sub-D plug, 9-pole (RS232). Maximum cable length: 10 m.                                                                                                    |  |
| D                                          | Analogue telephone<br>network (a/b)               | RJ11 socket.                                                                                                    |  |

#### **D** Connection of lines to the connection field in the base

- 1. Strip the connection cables to a suitable length. Remove the cable shield and drain wire up to the cable sheath. Strip the wires.
- 2. Connect the wires to the connection terminals (screw-type terminals) according to the connection diagram.

# **C**onnection of lines to the female connectors at the underside of the device

1. After the wires have been connected to the connection field in the base of the device and the housing has been locked, insert the plugs at the underside of the device according to the connection diagram.

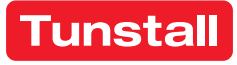

# **Management Interface - Konfiguration**

Am Management Interface müssen folgende Einstellungen vorgenommen werden:

- IP-Adresse einstellen,
- Uhrzeit und Datum einstellen,
- Schnittstellen konfigurieren.

Diese Einstellungen werden im Folgenden beschrieben.

Alle anderen Einstellungen werden per Fernkonfiguration über das Bussystem mit der Management Software vorgenommen und sind nicht Bestandteil dieses Dokuments.

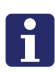

**HINWEIS!** Solange die Fernkonfiguration noch nicht durchgeführt wurde, zeigt das Display am Ende der Zeile "ID": "-> ???". Das Management Interface ist noch nicht funktionsbereit.

### Displayanzeigen

| Uhrzeit / Datum       | Übernahme aus Management Software.                                                                                     |  |
|-----------------------|----------------------------------------------------------------------------------------------------|--|
| Zeitzone              | Aktive Zeitzone der Rufanlage                                                                                          |  |
| Zeitzonen-Modus       | Automatische oder manuelle Zeitzonenein-<br>stellung. Konfiguration in Management Soft-<br>ware.                       |  |
| Aktive Meldungen      | Anzahl Rufe, Anwesenheiten und Störungen<br>in der Rufanlage                                                           |  |
| ID                    | Geräte-ID des Management Interface.<br>Werkseinstellung.                                                               |  |
| ->???                 | Management Interface wurde noch nicht<br>durch Management Software konfiguriert!                                       |  |
| Adr                   | Adresse des Management Interface (Einstel-<br>lung in Management Software)                                             |  |
| LGR                   | Logische Gruppe des Management Interface<br>(Einstellung in Management Software)                                       |  |
| PGR                   | Physikalische Gruppe des Management<br>Interface (Einstellung in Management Soft-<br>ware)                             |  |
| IP/Subnet/<br>Gateway | IP-Konfiguration des Management Interface<br>im LAN mit Management Software. Einstel-<br>lung am Management Interface. |  |

# Symbolanzeigen

Symbole zeigen den Zustand der Module des Management Interface:

- Bus = Verbindung zum Gruppenbus
- Server = Verbindung zur Management Software
- Tel. = Verbindung zum analogen Telefonnetz
- PSA = Verbindung zu Personensuchanlage oder DECT-Anlage

|   | Grün | OK! Modul im Management Interface eingeschal-<br>tet und Verbindung betriebsbereit.                      |
|---|------|----------------------------------------------------------------------------------------------------|
| 0 | Rot  | Störung! Modul im Management Interface einge-<br>schaltet, aber Verbindung unterbrochen oder<br>gestört. |
| 0 | Blau | Modul im Management Interface ausgeschaltet.                                                             |

### Servicemenü benutzen

Im Servicemenü werden die Konfigurationen durchgeführt.

### Servicemenü aufrufen:

- 1. In der Betriebsanzeige Enter drücken.
- ✓ Die Anzeige "Kennwort:" erscheint.
- 2. Kennwort eingeben. (Werkseinstellung, Kennwort = 0000).
- 3. Enter drücken.
- ✓ Das Hauptmenü erscheint.

Die Tasten des Management Interface haben im Servicemenü die in folgender Abbildung gezeigten Funktionen.

# **EN - Configuration Instructions**

# **Management Interface - Configuration**

The following settings must be made on the management interface:

- Setting the IP address,
- Configuring interfaces.

These settings are described in the following.

All other settings are carried out with the management software per remote configuration via the bus system and are not part of this document.

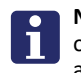

**NOTE!** As long as the remote configuration has not been carried out, the display shows at the end of line "ID": "-> ???". The management interface is not yet ready for operation.

# Displays

| Time / Date           | Takeover from management software.                                                                         |  |
|-----------------------|----------------------------------------------------------------------------------------------------|--|
| Time zone             | Active time zone of nurse call system.                                                                     |  |
| Time zone mode        | Automatic or manual time zone setting. Con-<br>figuration in management software.                          |  |
| Active messages       | Number of calls, presences and faults in the nurse call system.                                            |  |
| ID                    | Device ID of the management interface. Fac-<br>tory setting.                                               |  |
| ->???                 | Management interface has not been config-<br>ured with the management software!                            |  |
| Add                   | Address of management interface (setting in management software)                                           |  |
| LGR                   | Logic group of management interface (setting in management software)                                       |  |
| PGR                   | Physical group of management interface (set-<br>ting in management software)                               |  |
| IP/Subnet/<br>Gateway | IP configuration of management interface in LAN with management software. Setting on management interface. |  |

# Icon displays

Icons display the status of the modules of the management interface.

- Bus = Connection to the group bus
- Server = Connection to management software
- Tel. = Connection to the analogue telephone network
- PSA = Connection to the paging system or DECT system

|   | Green | OK! Module in management interface is switched on and the connection is ready for operation.             |
|---|-------|----------------------------------------------------------------------------------------------------|
| 0 | Red   | Fault! Module in management interface is<br>switched on, but the connection is interrupted or<br>faulty. |
| 0 | Blue  | Module in the management interface is switched off.                                                      |

### Use of the service menu

The configurations are carried out in the service menu.

#### Calling up the service menu:

- 1. Press Enter in the operating display.
- "Password" is displayed.
- 2. Enter password. (Factory setting, Password = 0000).
- 3. Press Enter.
- ✓ The main menu appears.

The Management Interface buttons have in the service menu the functions shown in the following figure.

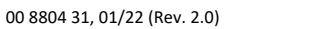

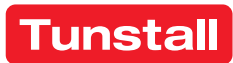

# DE - Konfigurationsanleitung

#### Tasten am Management Interface

| + +        | In der Liste nach oben wandern.                                                                                                    |  |
|------------|----------------------------------------------------------------------------------------------------|--|
| <b>†</b> ↓ | In der Liste nach unten wandern.                                                                                                    |  |
| Enter      | Markierten Menüpunkt anwählen.                                                                                                    |  |
| Clear      | Zum übergeordneten Menü zurückkehren. Beim Drü-<br>cken im Hauptmenü gleichzeitig Aufforderung zum<br>Speichern aller durchgeführten Änderungen. |  |

#### Änderungen speichern und Servicemenü beenden

Die im Folgenden beschriebenen Einstellungen werden erst beim Beenden des Servicemenüs gespeichert.

- 1. Im Hauptmenü Clear drücken.
- Folgende Meldung wird angezeigt: "Änderungen speichern? 'Enter' zum Speichern. Beliebige Taste zum Verwerfen".
- 3. Um die Änderungen zu speichern, Enter drücken.

**Hinweis!** Wenn 120 Sekunden keine Taste gedrückt wird, wird das Servicemenü automatisch beendet ohne die Änderungen zu speichern.

#### Sprache des Servicemenüs ändern

- 1. Im Hauptmenü "Geräteeinstellungen" anwählen.
- ✓ Das Menü "Geräteeinstellungen" erscheint.
- 2. "Sprache" anwählen.
- ✓ Das Untermenü "Sprache" erscheint.
- 3. Gewünschte Sprache anwählen.

#### **IP-Konfiguration einstellen**

Das Management Interface wird über LAN mit der Management Software verbunden. Dafür muss eine IP-Konfiguration eingestellt werden.

- 1. Im Hauptmenü "Geräteeinstellungen" anwählen.
- ✓ Das Menü "Geräteeinstellungen" erscheint.
- 2. "IP-Konfiguration" anwählen.
- ✓ Das Untermenü "IP-Konfiguration" erscheint.
- 3. "IP-Adresse" mit Enter anwählen.
- IP-Adresse im dreistelligen Format eingeben. Werkseinstellung: 192.168.178.041 Eingabe mit Enter abschließen.
- 5. Zu "*Netmask"* wandern und mit **Enter** anwählen.
- Subnetzmaske im dreistelligen Format eingeben. Werkseinstellung: 255.255.255.000 Eingabe mit Enter abschließen.
- 7. Zu "Gateway" wandern und mit Enter anwählen.
- Gateway im dreistelligen Format eingeben. Werkseinstellung: 192.168.178.001 Eingabe mit Enter abschließen.
- 9. Zu "Server Port" wandern und mit Enter anwählen.
- 10. Server Port eingeben. Werkseinstellung: 55005 Eingabe mit Enter abschließen.
- So oft Clear drücken, bis folgende Meldung angezeigt wird: "Änderungen speichern? 'Enter' zum Speichern. Beliebige Taste zum Verwerfen".
- 12. Um die eingestellte IP-Konfiguration zu speichern, Enter drücken.
- ✓ Die IP-Konfiguration wird gespeichert, das Servicemenü ist beendet.
- Wenn eine neue IP-Adresse eingestellt wurde, muss ein Reset des Management Interface durchgeführt werden. Hierzu Reset-Taste [A] links neben den Steckbuchsen auf der Unterseite des Management Interface drücken, siehe Abb. E.
- ✓ Das Management Interface wird neu gestartet und kann ab dann von der Management Software über das LAN erreicht werden.

#### **EN - Configuration Instructions**

**Buttons on the Management Interface** 

| -     | Scroll up the list.                                                                                   |
|-------|----------------------------------------------------------------------------------------------------|
| t +   | Scroll down the list.                                                                                 |
| Enter | Select the marked menu item.                                                                          |
| Clear | Return to the parent menu. When pressing the main menu simultaneous request to save all changes made. |

#### Saving changes and quitting the service menu

The settings described in the following are saved only after quitting the service menu.

- 1. Press Clear in the main menu.
- ✓ The following message will be displayed: "Save changes? Press 'Enter' to save. Press any key to cancel".
- 2. To save the changes, press Enter.

**Note!** If no button is pressed within a period of 120 seconds, the service menu is terminated automatically and the changes are not saved.

#### Changing the language of the service menu

- 1. Select "Device settings" in the main menu.
- ✓ Menu "*Device settings*" is displayed.
- 2. Select "Language".
- ✓ The sub-menu "Language" is displayed.
- 3. Select the desired language.

#### Setting the IP configuration

The management interface is connected with the management software via LAN. For this, the IP configuration must be set.

- 1. Select "Device settings" in the main menu.
- ✓ Menu "*Device settings*" is displayed.
- 2. Select "IP configuration".
- ✓ The sub-menu "IP configuration" is displayed.
- 3. Select "IP address" with Enter.
- 4. Enter the IP address in three-digit format. Factory setting: *192.168.178.041* Complete the entry with **Enter**.
- 5. Move to "Netmask" and select with Enter.
- Enter the subnet mask in three-digit format. Factory setting: 255.255.255.000 Complete the entry with Enter.
- 7. Move to "Gateway" and select with Enter.
- 8. Enter the Gateway in three-digit format. Factory setting: 192.168.178.001 Complete the entry with Enter.
- 9. Move to "Server Port" and select with Enter.
- 10. Enter the Server Port. Factory setting: 55005 Complete the entry with **Enter**.
- 11. Press **Clear** as often as required until the following message is displayed: "Save changes? Press 'Enter' to save. Press any key to cancel".
- 12. Press Enter to save the set IP configuration.
- ✓ The IP configuration will be saved and the service menu terminated.
- 13. If a new IP address has been set, a reset of the management interface must be carried out. Press the reset button [A] on the left next to the female connectors on the underside of the management interface, see the fig. E.
- The management interface is restarted and can then be reached from the management software via LAN.

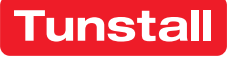

© Tunstall GmbH, Orkotten 66, 48291 Telgte, Germany, www.tunstall.de

✓ Das Unterme3. Gewünschte :

# DE - Konfigurationsanleitung

# Uhrzeit und Datum einstellen

- 1. Im Hauptmenü "Uhrzeit / Datum" anwählen.
- ✓ Das Menü "Uhrzeit / Datum" erscheint.
- 2. "Uhrzeit einstellen" anwählen.
- ✓ Die jeweils einstellbare Ziffer der Uhrzeit blinkt.
- 3. Die aktuelle Uhrzeit eingeben.
- 4. "Datum einstellen" anwählen.
- ✓ Die jeweils einstellbare Ziffer des Datums blinkt.
- 5. Das aktuelle Datum im Format JJJJ.MM.TT eingeben.
- 6. Um das Menü "Uhrzeit / Datum" zu verlassen, Clear drücken.

HINWEIS! Die eingestellte Uhrzeit wird von der Management Software überschrieben.

**HINWEIS!** Die Funktion "Auto. Umstellung Sommerzeit wird zurzeit nicht benutzt. Die Umstellung auf Sommerzeit erfolgt jedoch automatisch durch die Management Software.

# Störmelderelais testen

Wenn an das Störmelderelais ein Gerät angeschlossen ist, testen Sie wie folgt die Funktionalität:

- 1. Im Hauptmenü "Systemtest" anwählen.
- ✓ Das Menü "Systemtest" erscheint.
- 2. "Störmelderelais-Test" anwählen.
- ✓ Das Störmelderelais wird geschaltet.
- 3. Zum Beenden des Tests Enter drücken.

# PSA-Modul konfigurieren (ESPA 4.4.4)

Wenn eine DECT-Anlage oder eine Personensuchanlage PSA an das Management Interface angeschlossen ist, wie folgt vorgehen:

- 1. Im Hauptmenü "PSA-Modul" anwählen.
- ✓ Das Menü "PSA-Modul" erscheint.
- 2. "PSA-Modul Ein/Aus" anwählen.
- ✓ Das Untermenü "PSA-Modul Ein/Aus" erscheint.
- 3. "Ein" anwählen, wenn eine Personensuchanlage oder DECT-Anlage angeschlossen ist. (Werkseinstellung: "Aus".)

# Testnachricht an einen Pager oder ein DECT-Telefon senden

- 1. Im Menü "PSA-Modul" "Testnachricht senden" anwählen.
- ✓ Die Anzeige "Pageradresse:" erscheint.
- 2. Adresse des Empfängers für die Testnachricht eingeben.
- 3. Enter drücken.
- ✓ Die Testnachricht "*Testmessage*" wird gesendet.

4. Um das Menü "PSA-Modul" zu verlassen, Clear drücken.

Werkseinstellung: 1200 Baud, 7 Datenbits, 2 Stopbits, Parität even.

# Telefon-Modul konfigurieren

Wenn das Management Interface an das analoge Telefonnetz angeschlossen ist, wie folgt vorgehen:

- 1. Im Hauptmenü "Telefon-Modul" anwählen.
- ✓ Das Menü *"Telefon-Modul"* erscheint.
- 2. "Telefon-Modul Ein/Aus" anwählen.
- ✓ Das Untermenü "Telefon-Modul Ein/Aus" erscheint.
- "Ein" anwählen, wenn das Management Interface an das analoge Telefonnetz angeschlossen ist. (Werkseinstellung: "Aus".)

# Testanruf bei einem Telefon

- 1. Im Menü "Telefon-Modul" "Testanruf" anwählen.
- ✓ Die Anzeige "Tel.-Nr.:" erscheint.
- 2. Telefonnummer des Telefons eingeben.
- 3. Enter drücken.

00 8804 31. 01/22 (Rev. 2.0)

- Das Telefon wird angerufen und dann eine zu befolgende Sprachansage übertragen.
- 4. Bevor die angerufene Person auflegt, muss sie die Taste "0" drücken.
- 5. Um das Menü "Telefon-Modul" zu verlassen, Clear drücken.

# **EN - Configuration Instructions**

# Setting the time and date

- 1. Select "Time / Date" in the main menu.
- ✓ The "Time / Date" menu is displayed.
- 2. Select "Set Time".
- $\checkmark$  The digit to be entered is flashing.
- 3. Enter the current time.
- 4. Select "Set Date".
- ✓ The digit to be entered is flashing.
- 5. Enter the current date using the format yyyy.mm.dd.
- 6. To quit the "Time / Date" menu, press Clear.

**NOTE!** The time set here will be overwritten by the management software.

**NOTE!** The "Auto. daylight saving conversion" feature is currently not used. However, the daylight saving conversion is automatically performed by the management software.

# Testing the fault message relay

If a device has been connected to the fault message relay, test the function as follows:

- 1. Select "System test" in the main menu.
- ✓ The "System test" menu is displayed.
- 2. Select "Test Fault Relay".
- ✓ The fault message relay is switched.
- 3. To quit the test, press Enter.

# Configuring the paging module (ESPA 4.4.4)

If a DECT system or a radio paging system has been connected to the management interface, proceed as follows:

- 1. Select "Paging module" in the main menu.
- ✓ The "Paging module" menu is displayed.
- 2. Select "Paging module On/Off".
- ✓ The sub menu "Paging module On/Off" is displayed.
- Select "On" if a radio paging system or DECT system is connected. (Factory setting: "Off".)

Tunstall GmbH, Orkotten 66, 48291 Telgte, Germany, www.tunstall.de

# Sending a test message to a pager or a DECT telephone

- 1. Select "Test message" in menu "Paging module".
- ✓ "Pager address:" is displayed.
- 2. Enter the address of the recipient of the test message.
- 3. Press Enter.
- ✓ The test message "Test message" is sent.
- 4. To quit the "Paging module" menu, press Clear.

Factory setting: 1200 baud, 7 data bits, 2 stop bits, parity even.

# Configuring the telephone module

If the management interface is connected to the analogue telephone network, proceed as follows:

- 1. Select "Telephone module" in the main menu.
- ✓ The "*Telephone module*" menu is displayed.
- 2. Select "Telephone module On/Off".
- ✓ The sub-menu "Telephone module On/Off" is displayed.
- 3. Select "On", if the management interface is connected to the analogue telephone network. (Factory setting: "Off".)

# Test call for a telephone

- 1. Select "Test call" in menu "Telephone module".
- ✓ *"Tele. no.*:" is displayed.
- 2. Enter the number of the telephone.
- 3. Press Enter.

- 6 -

- The telephone is called and a message which is to be carried out is transmitted.
- 4. The person that has been called must press button "0" before he or she hangs up.

unstall

5. To quit the "Telephone module" menu, press Clear.

# **DE - Konfigurationsanleitung**

### **Telefon-Modul konfigurieren**

Wenn das Management Interface an das analoge Telefonnetz angeschlossen ist, wie folgt vorgehen:

- 1. Im Hauptmenü "Telefon-Modul" anwählen.
- ✓ Das Menü "Telefon-Modul" erscheint.
- 2. "Telefon-Modul Ein/Aus" anwählen.
- ✓ Das Untermenü "Telefon-Modul Ein/Aus" erscheint.
- 3. *"Ein"* anwählen, wenn das Management Interface an das analoge Telefonnetz angeschlossen ist. (Werkseinstellung: "Aus".)

#### Testanruf bei einem Telefon

- 1. Im Menü "Telefon-Modul" "Testanruf" anwählen.
- ✓ Die Anzeige "Tel.-Nr.:" erscheint.
- 2. Telefonnummer des Telefons eingeben.
- 3. Enter drücken.
- ✓ Das Telefon wird angerufen und dann eine zu befolgende Sprachansage übertragen.
- 4. Bevor die angerufene Person auflegt, muss sie die Taste "0" drücken.
- 5. Um das Menü "Telefon-Modul" zu verlassen, Clear drücken.

#### Sprachformat für Sprachansagen am Telefon einstellen

Für die Sprachansagen am Telefon können Sie einstellen, wie ein Rufort angegeben wird. Werkseinstellung: "Zimmer 1234" (Zimmer eintausendzweihundertvierunddreißig), Optionen: "Zimmer 1-2-3-4" (Zimmer eins zwei drei vier), "Station 1 Zimmer 2-3-4", "Station 1 Zimmer 234", "Station 12 Zimmer 3-4", "Station 12 Zimmer 34".

Wie folgt vorgehen:

- 1. Im Hauptmenü "Telefon-Modul" anwählen.
- ✓ Das Menü *"Telefon-Modul"* erscheint.
- 2. "Sprachformat" anwählen.
- ✓ Das Untermenü *"Sprachformat"* erscheint.
- 3. Die gewünschte Option anwählen.

# **EN - Configuration Instructions**

### Configuring the telephone module

If the management interface is connected to the analogue telephone network, proceed as follows:

- 1. Select "Telephone module" in the main menu.
- ✓ The "Telephone module" menu is displayed.
- 2. Select "Telephone module On/Off".
- ✓ The sub-menu "*Telephone module On/Off*" is displayed.
- 3. Select "On", if the management interface is connected to the analogue telephone network. (Factory setting: "Off".)

#### Test call for a telephone

- 1. Select "Test call" in menu "Telephone module".
- ✓ "Tele. no.:" is displayed.
- 2. Enter the number of the telephone.
- 3. Press Enter.
- $\checkmark~$  The telephone is called and a message which is to be carried out is transmitted.
- 4. The person that has been called must press button "0" before he or she hangs up.
- 5. To quit the "Telephone module" menu, press Clear.

#### Setting the speech format for speech messages on the telephone

For speech messages on the telephone you can set how a call location is to be specified. Factory setting: "Room 1234" (room one thousand two hundred and thirty four), Options: "Room 1-2-3-4" (room one two three four), "Ward 1 Room 2-3-4", "Ward 1 Room 234", "Ward 12 Room 3-4", "Ward 12 Room 3-4".

Proceed as follows:

- 1. Select "Telephone module" in the main menu.
- ✓ The "Telephone module" menu is displayed.
- 2. Select "Speech format".
- ✓ Sub-menu "Speech format" is displayed.
- 3. Select the desired option.

# **Technische Daten**

| Spannungsversorgung                             | 24 V=                                               |
|-------------------------------------------------|-----------------------------------------------------|
| Ruhestromaufnahme                               | 240 mA                                              |
| Anschluss:<br>Gruppenbus<br>Spannungsversorgung | Leitungstyp:<br>J-Y(St)Y 4x2x0,8<br>NYM-J 3x1,5 mm² |
| Störmelderelais                                 | Leiterquerschnitt max. 1,5 mm <sup>2</sup>          |
| Abisolierlänge                                  | 6 mm                                                |
| Abmessungen (HxBxT)                             | 135 x 190 x 90 mm                                   |
| Gehäusematerial                                 | ABS                                                 |
| Schutzart                                       | IP 20                                               |
| Umgebungstemperatur                             | +5 °C – +40 °C                                      |
| Relative Luftfeuchtigkeit                       | 0 % – 85 %                                          |

# **Technical data**

| Power supply                             | 24 V=                                              |
|------------------------------------------|----------------------------------------------------|
| Standby current consumption              | 240 mA                                             |
| Connection:<br>Group bus<br>Power supply | Cable type:<br>J-Y(St)Y 4x2x0.8<br>NYM-J 3x1.5 mm² |
| Fault message relay                      | Wire cross-section max. 1.5 mm <sup>2</sup>        |
| Skinning length                          | 6 mm                                               |
| Dimensions (HxWxD)                       | 135 x 190 x 90 mm                                  |
| Housing material                         | ABS                                                |
| Degree of protection                     | IP 20                                              |
| Ambient temperature                      | +5°C – +40°C                                       |
| Relative humidity                        | 0 % – 85 %                                         |

de.

### DE - Hinweise zu der Batterie

#### Batterie

5

Im Bedienpanel des Management Interface befindet sich eine Lithium-Knopfzelle (3 V, CR2032). Sie dient zur Versorgung der internen Uhr bei Ausfall der 24V-DC-Spannungsversorgung, so dass Uhrzeit und Datum erhalten bleiben.

#### Batterie aktivieren/deaktivieren

Mit dem Jumper JP1 auf der Rückseite des Bedienpanels wird die Batterie aktiviert (ON) und deaktiviert (OFF), siehe Abb. **C** auf Seite 1.

Wenn das Management Interface außer Betrieb genommen wird, z.B. zur Lagerung des Geräts, sollte die Batterie deaktiviert werden, d.h. Jumper JP1 in Position OFF setzen.

#### Batterie ersetzen

Die Batterie sollte alle 2 Jahre von einer Fachkraft für Rufanlagen ersetzt werden. Ersatzbatterie: Hochwertige Li-Batterie, 3 V, CR2032.

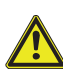

**VORSICHT!** Während das Management Interface spannungsfrei ist, funktioniert die Rufanlage weiter. Jedoch die Anbindung an das analoge Telefonnetz, ESPA 4.4.4 (PSA, DECT) und

PC sind unterbrochen.

Beachten Sie Abb. B auf Seite 1 und gehen wie folgt vor:

- 1. Drehriegel-Verschlüsse [4] rechts und links am Sockel [3] mit einem Schraubendreher in Position "geöffnet" drehen.
- Bedienpanel [1] mit beiden Händen festhalten und gleichzeitig beide Befestigungsklipps [4] eindrücken.
- ACHTUNG! Bedienpanel [1] und Sockel [3] sind durch ein Flachkabel
  [2] miteinander verbunden. Bedienpanel [1] vorsichtig vom Sockel
  [3] abnehmen.
- 4. Flachkabel [2] vom Sockel [3] abziehen.
- ✓ Das Bedienpanel [1] ist nun spannungsfrei.
- 5. Die vier äußeren Gehäuseschrauben des Bedienpanels [1] herausdrehen und das Gehäuse öffnen.

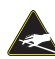

**VORSICHT!** Die Leiterplatte ist mit elektrostatisch gefährdeten Bauteilen bestückt. Direkte Berührung vermeiden.

- 6. Verbrauchte Batterie mit einem nichtleitenden Werkzeug aus der Halterung heraushebeln.
- 7. Neue Batterie in die Halterung einsetzen.
- 8. Gehäuse wieder verschließen und die vier Gehäuseschrauben eindrehen.
- 9. Flachkabel [2] wieder anschließen, so dass das Gerät wieder startet.
- 10. Bedienpanel [1] auf Sockel [3] drücken, bis es hörbar einrastet.
- 11. Beide Drehriegel-Verschlüsse [4] mit einem Schraubendreher in Position "verriegelt" drehen.
- Da die Spannungsversorgung der Rufanlage vorübergehend unterbrochen war, wird an den Anzeigegeräten eine falsche Uhrzeit angezeigt.
- 12. Wenn das Management Interface mit der Management Software oder mit einem NTP-Server verbunden ist, wird die Uhrzeit automatisch korrigiert. Wenn nicht, müssen Sie Uhrzeit und Datum in dem Servicemenü des Management Interfaces neu einstellen, siehe Technisches Handbuch.

#### Batterie entsorgen

Die Altbatterie muss an einer Sammelstelle für Altbatterien abgegeben oder an Tunstall zurückgegeben werden.

# EN - Notes on the battery

#### Battery

- There is a lithium button cell battery (3 V, CR2032) in the control
- panel of the Management Interface. It is used to supply the inter-
- $\vec{L}_{I}^{\bullet}$  nal clock in the event of a failure of the 24V DC power supply so that the time and date are retained.

#### Activate/deactivate battery

Jumper JP1 on the rear side of the control panel is used to activate (ON) and deactivate (OFF) the battery, see fig.  $\bf C$  on page 1.

When the Management Interface is taken out of operation, e.g. for storing the unit, the battery should be deactivated, i.e. set jumper JP1 in position OFF.

#### **Replace battery**

The battery should be replaced every 2 years by a specialist for nurse call systems. Replacement battery: High-quality Li battery, 3 V, CR2032.

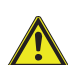

**CAUTION!** While the Management Interface is disconnected from the power supply, the nurse call system continues to function. However, the connection to the analogue telephone

network, ESPA 4.4.4 (radio paging system, DECT) and PC are interrupted Refer to fig. **B** on page 1 and proceed as follows:

- 1. Turn the rotary locks [4] at the right and left on the base [3] to the
- "open" position with a screwdriver.Hold the control panel [1] with both hands and simultaneously press in both retaining clips [4].
- 3. **CAUTION!** The control panel [1] and the base [3] are joined by means of a flat ribbon cable [2]. Carefully remove the control panel [1] from the base [3].
- 4. Pull the flat ribbon cable [2] from the base [3].
- ✓ The control panel [1] is now voltage-free.
- 5. Unscrew the four outer housing screws of the control panel [1] and open the housing.

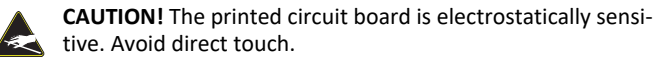

- 6. Remove the used battery out of the holder using a non-conductive tool.
- 7. Insert the new battery into the holder.
- 8. Re-close the housing and screw in the four housing screws.
- 9. Reconnect the flat ribbon cable [2]so that the unit starts again.
- 10. Press the control panel [1] onto the base [3] until it latches in audibly.
- 11. Turn both rotary locks [4] to the "locked" position with a screwdriver.
- ✓ Because the power supply to the nurse call system was temporarily interrupted, an incorrect time is shown on the display units.
- 12. If the Management Interface is connected to the Management Software or to an NTP server, the time is corrected automatically. If not, you must set the time and date again using the service menu of the Management Interface, see Technical Manual.

#### **Dispose of battery**

The used battery must be taken to a collection point for used batteries or returned to Tunstall.

ę.

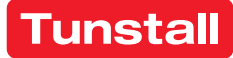